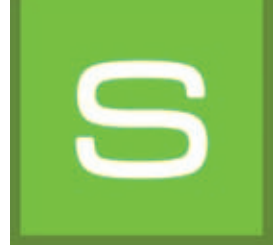

# 8. SHOW

Med modulen "SHOW" kan du sammanställa dina utkast, material och färgtoner som ett collage, göra jämförelser och presentera en DiaShow. SHOW är perfekt för att presentera det egen produktutbudet i försäljningslokaler eller för att visa en översikt över utkastens innehåll och använda detta material vid kundrådgivning.

|                                                    | e P 3 M S                                                                                                    | SHOW |                                                                                                    |              | 1 |                              |
|----------------------------------------------------|----------------------------------------------------------------------------------------------------|------|----------------------------------------------------------------------------------------------------|--------------|---|------------------------------|
| Menyrad 8.1                                        |                                                                                                    |      | and the second second second second second second second second second second second second second second secon | <u>а</u> ——— |   | Presentationsmöjligheter 8.3 |
|                                                    |                                                                                                    |      |                                                                                                    | D            | I | Arbetsyta                    |
| Databaser<br>"Färg",<br>"Material",<br>"Favoriter" | Faith<br>Faith Control of Control of Control o |      |                                                                                                    |              |   | Register "Gestaltning"       |

# 8.1 Menyrad

Det speciella med arbetsytan i SHOW är att man fritt kan förflytta bilddata över ytan på samma sätt som på ett skrivbord (eller en pekskärm). Bilder, mönster eller 3D-visningar kan anordnas samtidigt bredvid varandra, överlappande eller som ett collage.

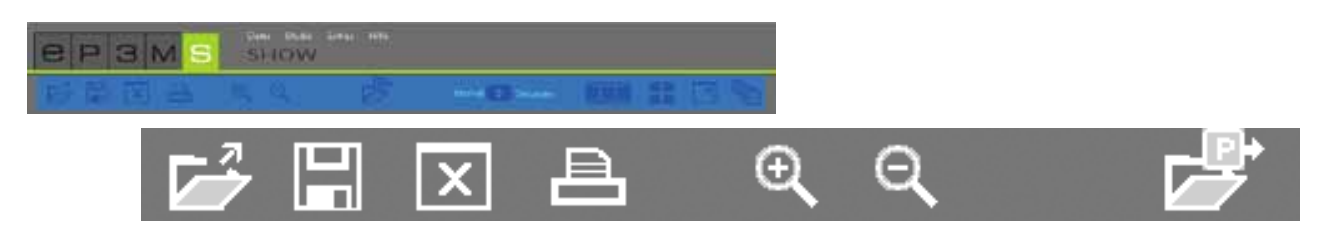

#### Öppna bildspel

Klicka på "Öppna" för att hämta ett existerande Show-Projekt från något av dina projekt till arbetsytan i SHOW (alternativ via huvudnavigationen med "Fil">"Öppna"). Välj sedan i fönstret som öppnas ut önskat Show-projekt och bekräfta med "OK". Ett bildspel kan även öppnas med dubbelklick via EXPLORER.

OBS: Bilddata som är nersläckt kan inte hämtas till SHOW.

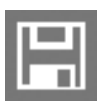

#### Spara bildspel

För att spara den aktuella sammanställningen på arbetsytan, klicka på knappen "Spara". I fönstret som öppnas kan du döpa ditt Show-projekt och spara det i önskad projektkatalog eller skapa en ny projektkataloa.

### Töm yta

Om du vill tömma arbetsytan i SHOW helt på material, färgtoner och bilddata, klicka på verktyget "Töm vta".

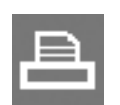

#### Skriv ut

Välj knappen "Skriv ut" för att skriva ut den aktuella anordningen av arbetsytan i SHOW som PDF.

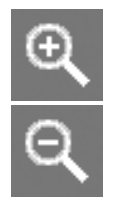

#### Förstora/förminska

För att förstora eller förminska enskilda bild-, färg- eller materialdata, klicka först på önskat objekt (det aktiva objektet markeras med ett "X" uppe i det högra hörnet), placera muspekaren på objektet och använd sedan mushjulet för att förstora/förminska, eller klicka på respektive förstoringsglas.

#### Öppna

Klicka på "Öppna" för att hämta bilddata, färg- och materialmönster från något av dina projekt eller databasen i EXPLORER till arbetsytan i SHOW (alternativ via huvudnavigationen med "Fil">"Öppna"). Välj önskad bild i dialogrutan och bekräfta med "OK".

Alternativt kan de färg- och materialdata som används för en bild importeras tillsammans med bilden.

OBS: Bilddata som är nersläckt kan inte hämtas till SHOW.

# 8.2 Lägga till färg- och materialdata

För att skapa en SHOW, välj färger och material från registren "Färg", "Material" och "Favoriter" i programmets nedre område. Välj önskad kollektion och hämta ett mönster genom att klicka på dess miniatyrbild i registret "Gestaltning".

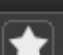

För att importera det kompletta innehållet i en favorituppsättning, klicka på den vita "Stjärn" knappen "Lägg till alla favoriter". Alla favoritkort i favorituppsättningen hämtas i sorterad form till arbetsytan.

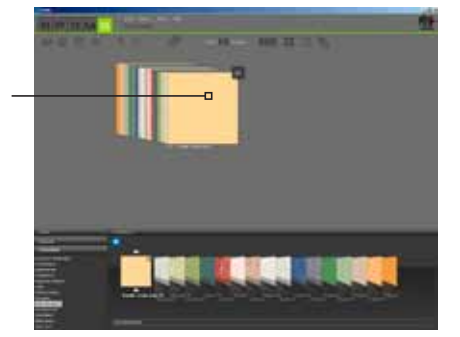

Favoritlista i sorterad form

OBS: Mer information om val av färg, material och favoriter finns i Kapitel 5.3.1 "Välja färg, material och favoriter", information om registret "Gestaltning" och sökmöjligheterna finns i Kapitel 5.3.2 "Register gestaltning".

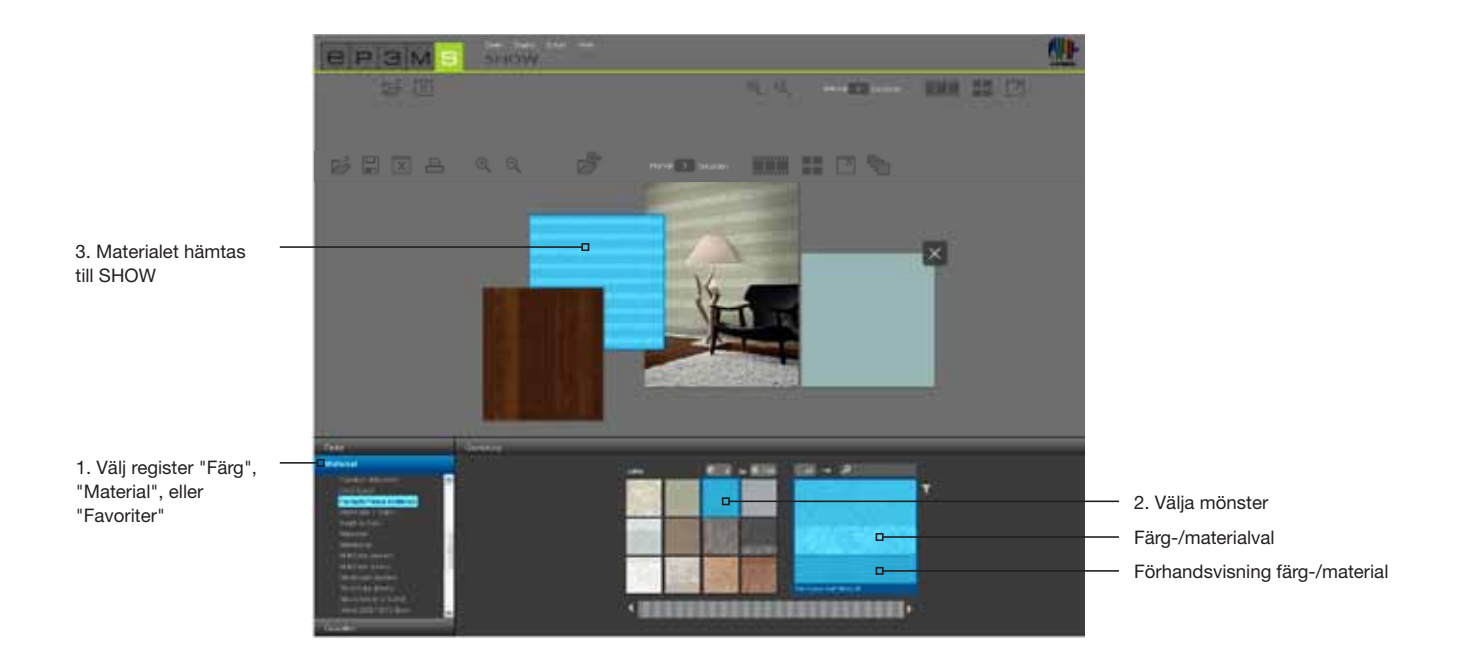

## 8.3 Presentationsmöjligheter

I modulen SHOW finns tre olika presentationsmöjligheter: DiaShow, jämförelse och helskärm

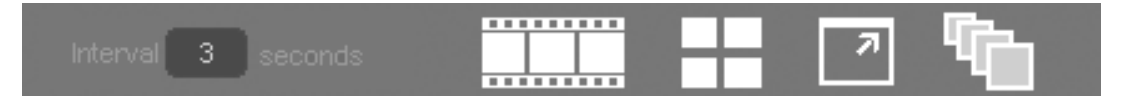

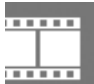

#### Starta DiaShow

När man klickar på denna symbol startas en DiaShow med alla objekt som vid den aktuella tidpunkten befinner sig i arbetsområdet i SHOW. Bilderna och ytorna visas med en tidsfördröjning en efter en på bildskärmen.

För att avsluta DiaShow och gå tillbaka till arbetsytan i SHOW, klicka med vänster musknapp i den aktiva DiaShow.

**OBS:** Du kan själv ställa in tidsintervallet för bildövergången. Ange ett siffervärde för antalet sekunder i fältet "Intervall". 3 sekunder är inställt som standardvärde.

DiaShow är perfekt för att presentera egna utkast, färger och ytor vid rådgivningssamtal med kunder eller som reklam på en stor bildskärm i försäljningslokaler. Det är särskilt imponerande att se samma bild i flera olika utkast efter varandra.

#### Jämför En snah

En snabb och överskådlig jämförelse av utvalda bilder/utkast får du genom att klicka på knappen "Jämför". De bildata som aktuellt finns på arbetsytan placeras i en överskådligt visning så att de kan jämföras med varandra. Objekt som ligger bakom varandra placeras bredvid varandra. Ju fler bildata som betraktas samtidigt, desto mindre blir deras visade bildstorlek. Om antalet bilder minskas genom att man raderar enskilda bilder, klicka igen på knappen "Jämför" för att anpassa den maximala visningsstorleken.

#### Helskärm

Läget helskärm gör det möjligt att visa den aktuella sammanställningen på hela bildskärmen. Menyrad, register m.m. döljs. Klicka en gång till på knappen "Helskärm" för att komma tillbaka till arbetsytan.

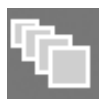

#### Sorteringsläge på/av

Genom att klicka på denna knapp sorteras alla bilddata som finns på arbetsytan i SHOW i en serie över varandra. Enskilda mönster kan hämtas ut ur serien genom att man håller in vänster musknapp och drar fram mönstret och för in det på en annan plats (släpp upp musknappen). Den ordningsföljd som väljs här bestämmer också i vilken ordning bilderna visas i DiaShow (visning bakifrån och framåt, eller från vänster till höger).

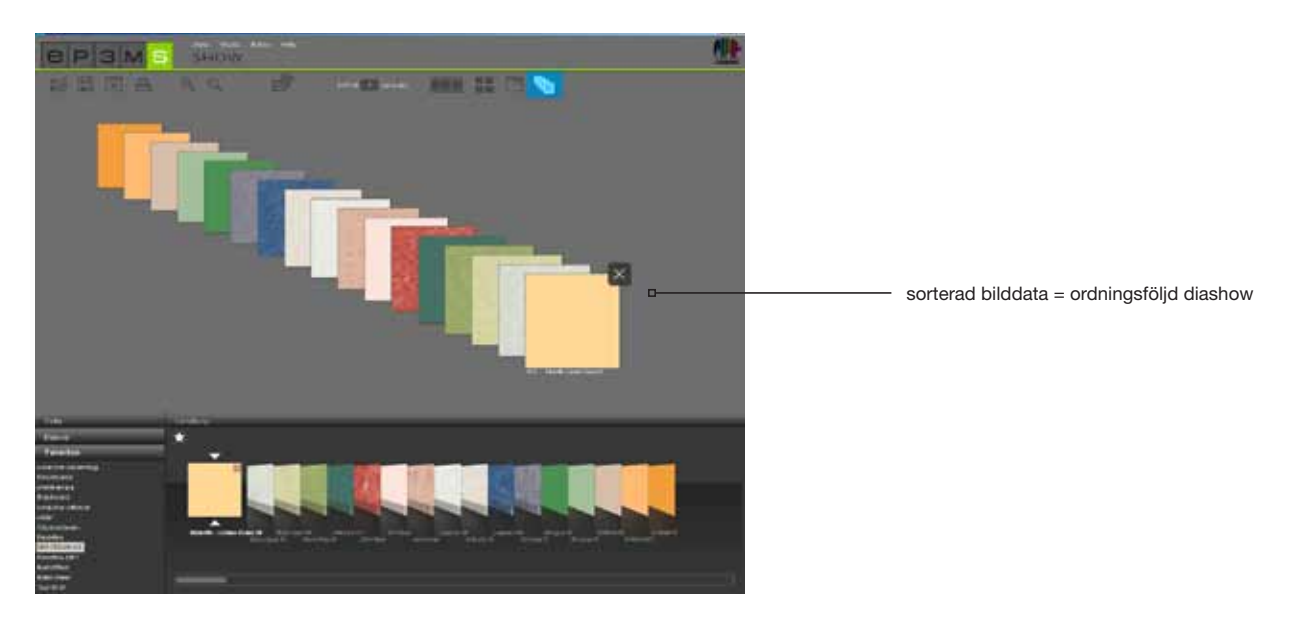

**OBS:** När knappen "Sorteringsläge på/av" är aktiverad kan bilddata inte anordnas i arbetsytan utanför denna serie. Först när man klickat en gång till på kappen kan objekten förflyttas på valfritt sätt igen.